# (六) 帳戶資料

## 帳戶資料:3303帳號資料設定

| CONSIGNATION (                       | (0) TR<13304>    |                  |               |               |
|--------------------------------------|------------------|------------------|---------------|---------------|
| ···································· | ¥<br>先進行憑藏路徑及    | Ŭ<br>EMRCE·MRE≣[ | 步戰說明。步驟進行操作   | · 設定完成後即可進行下單 |
| 身分證或統一編號<br>憑證密碼                     | 2101111111       | 登入密碼<br>透證密碼確認   | •••••         |               |
| 存放路徑                                 | :/ekey/551\XXXXX | ana sa           | 家院            |               |
| 更新 報號詳組                              | 胶定               |                  |               | 儲存            |
| 4-318246034 - 4824<br>A21888888      | e 姓名<br>林 IIII   | 1010<br>1010     | SHOULD STREET |               |
| V                                    |                  |                  |               | ~             |

### 【如何進入此畫面】

- 1. 主工具列的視窗搜尋器直接輸入【3303】。
- 2. 點擊主選單【帳戶資料】 3303帳號資料設定】。

### 【操作説明】

- 1. 輸入登入密碼(網路交易密碼)、憑證密碼與存放路徑後,點選 
  業業【認證】者需要輸入憑證密碼與路徑。
- 2. 帳號群組設定:連結開啟【3304】帳號管理,如下圖。

| 意入主印       |    |            | PROFES        | 旗 |    | HTN .   |
|------------|----|------------|---------------|---|----|---------|
| 明纪期        | 手段 |            | 制规规           |   |    | ti mix  |
| 新公司<br>351 |    | <u>8</u> 4 | 924<br>•<br>• | 樹 | 84 | TECHS _ |

## e-Leader 易利得操作手册

- (1)在「新增群組名稱」欄位輸入新群組名稱後,點擊 新增,將把名稱帶入「帳號 群組」欄位內。
- (2)在左方之帳號清單列中,選取帳號後點擊 ▶ ,將新增至右方之群組帳號清單
  內。點擊 
  來移除帳號。
- (3) 帳號之排列可用 [上移] 下移 來調整。
- (4)設定完後,點擊 歸存 來儲存所有設定。

(5)重新設定此群組之帳號請點擊 全刪。

3. 登入密碼修改:連結開啟【3306】登入密碼修改視窗,如下圖。

| [3306]进入密码接收。                             |                                          |  |  |  |
|-------------------------------------------|------------------------------------------|--|--|--|
| · ●人名思格效 · 曲起日                            | 1. 1. 1. 1. 1. 1. 1. 1. 1. 1. 1. 1. 1. 1 |  |  |  |
| 身份證或統一編號                                  | A123456789                               |  |  |  |
| 原密碼                                       |                                          |  |  |  |
| 新密碼                                       |                                          |  |  |  |
| 確認新密碼                                     |                                          |  |  |  |
| 確定修改                                      | 重新輸入                                     |  |  |  |
| 爲了保障您的密碼與帳戶的安全,建議您                        |                                          |  |  |  |
| 網路交易密碼應使用長度7個字元以上,且<br>開始目右動素的某な素品,編后空程應复 |                                          |  |  |  |
| 三個月至少變更一次。                                |                                          |  |  |  |

4. 憑證密碼修改: 連結開啟【3307】憑證密碼修改視窗, 如下圖。

| (3307)語證密碼修改 () | ) TR<13305*  |       |
|-----------------|--------------|-------|
| #1228.84X       |              | 4 •   |
| 身份證或統一編號        | C128888880 - |       |
| 還證存放路徑          |              | ②覧    |
| 原來碼             |              |       |
| 新密碼             |              | 確認新密碼 |
|                 | 確定修改         | 重新輸入  |

## 帳戶資料:3310憑證管理

| (3310)#10197              |                        |                                       |                            |
|---------------------------|------------------------|---------------------------------------|----------------------------|
| Notitet coverce<br>身分證字號: | 167765 <b>(</b> 16786) | SX®A É Email#¥748748198 ∲             | म्रह्नक्षेत्र विश्वस्थ 🔍 🕨 |
| 动永!                       | 豐金控                    | SinoPac Holdings                      | ekey安整平台<br>RAO子系統         |
|                           | 用戶憑證管理                 |                                       |                            |
| 用戶感送習習                    | *5#4.                  |                                       | 120 BB 1 06/12/01 02:30-23 |
| ▶ 用戶線上憑證申請                | W/ MAH .               | And the state                         | TE THIS - PORTATOL VALUES  |
| - 燕腹密碼更改                  |                        | 您證甲請                                  |                            |
| • 透镜资料变换                  |                        |                                       |                            |
| - 赤 波 長 利                 |                        | Alter The second second second second |                            |
|                           |                        | 芯尼元成感經甲腈作藥                            |                            |
|                           |                        |                                       |                            |
|                           |                        |                                       | u a                        |

#### 【如何進入此畫面】

1. 主工具列的視窗搜尋器直接輸入【3310】。

2. 點擊主選單【帳戶資料】 〇【3310憑證管理】。

### 【操作説明】

- 1. 還未申請憑證之客戶,請點選 > 用戶線上憑證申請。
- 2. 已申請憑證之客戶要更改密碼,請點選 > 憑證密碼更改。
- 3. 若想查詢憑證之有效時間, 請點選 🕨 憑 證 資 料 查 詢 🜼
- 4. 若憑證到期,請點選 》 憑 證 展 期 來延後展期。
- 5. 若想將憑證做備份,請點選 . 憑 證 匯 出 將憑證匯出至指定的磁碟。
- 6. 若想將備份之憑證匯入至電腦中,請點選 ▶ 憑 證 匯 入 |。